# INSTALACE OFFICE 365 PRO DOMÁCÍ POUŽITÍ

KROK 1

| Přihlášení k účtu | × | +                                   |
|-------------------|---|-------------------------------------|
| ← → ♂ û           |   | Q https://login.microsoftonline.com |

Ve vašem internetovém prohlížeči zadejte adresu: https://login.microsoftonline.com

#### KROK 2

| Microsoft<br>Přihlásit se                                                                                        |                     |
|----------------------------------------------------------------------------------------------------|---------------------|
| E-mail, telefon nebo Skype<br>Nemáte účet? Vytvořte si ho!<br>Nezdařil se přístup k účtu?<br>Možnosti přihlášení | A CARLER CONTRACTOR |
| Další                                                                                                    |                     |
|                                                                                                    |                     |

Zadejte přihlašovací jméno, které vám bylo zasláno IT správcem ZŠ Pilníkov. Je ve tvaru jmeno.prijmeni@zspilnikov.cz a klikněte na tlačítko Další

| Microsoft                                 |                                                               |
|-------------------------------------------|---------------------------------------------------------------|
| ← arnold.rimmer@zspilnikov.cz Zadat heslo |                                                               |
| Hesio<br>Nepamatuji si svoje hesio        |                                                               |
| Přihlásit se                              | A REAL AND AND A REAL AND AND AND AND AND AND AND AND AND AND |
|                                           | 和科学的教育                                                        |

KROK 3

Zadejte heslo, které jste obdrželi od IT správce ZŠ Pilníkov a klikněte na tlačítko

Přihlásit se

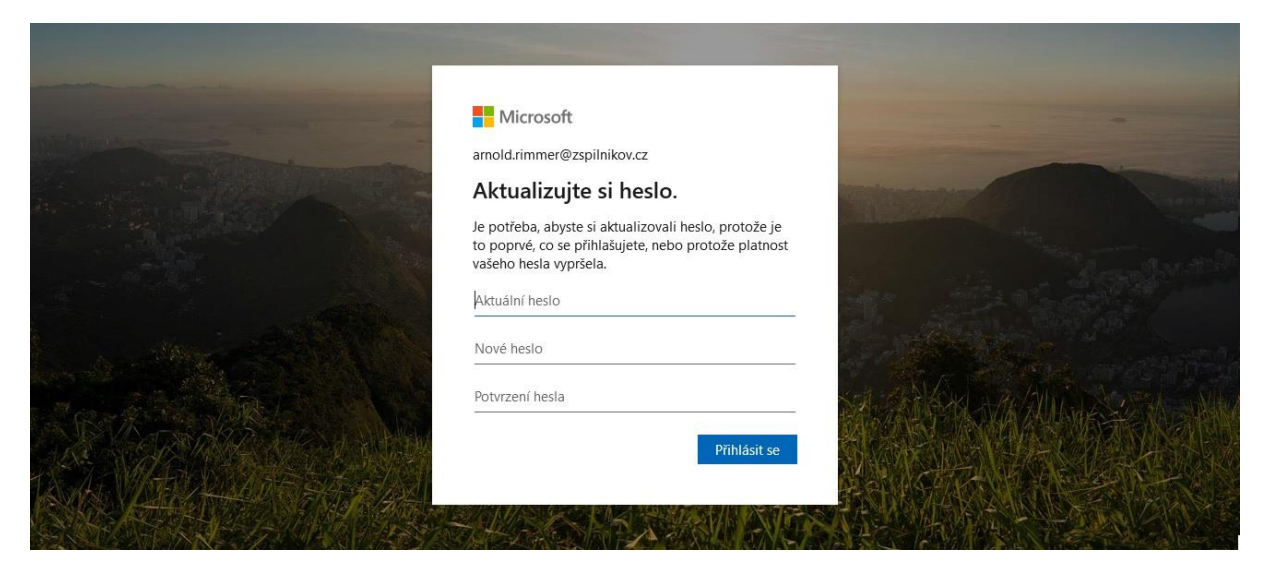

Budete vyzváni k zadání vlastního hesla. Musí obsahovat min. 8 znaků, z toho nějaké číslo. Poté stiskněte Přihlásit se

## KROK 5

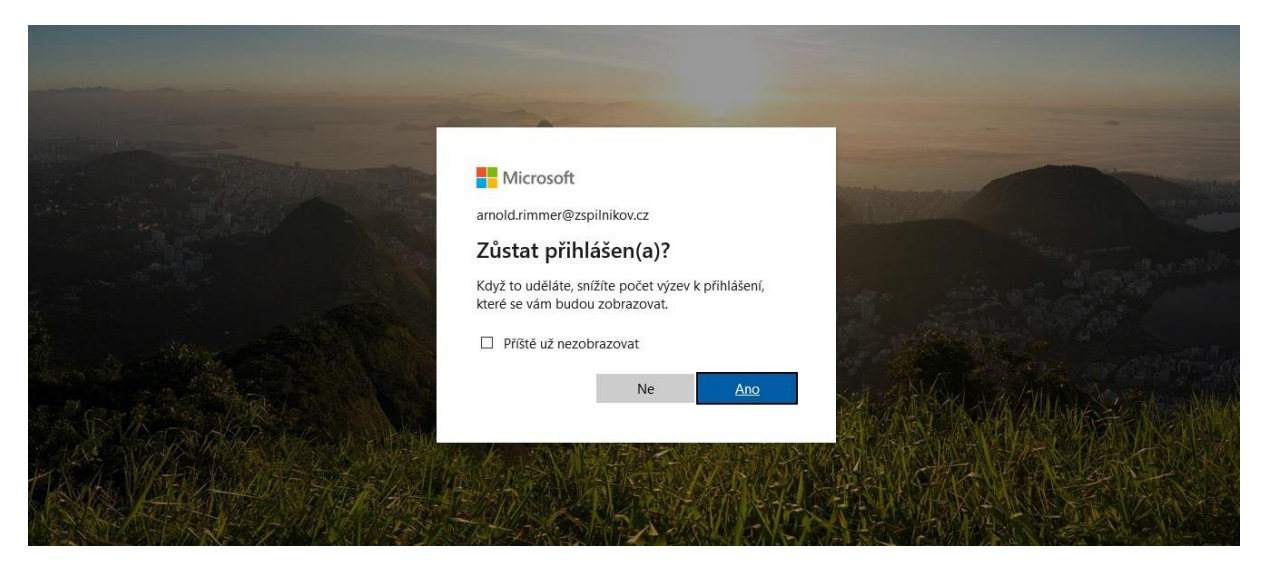

Zde zvolte ano, pokud používáte pouze jeden účet Microsoft

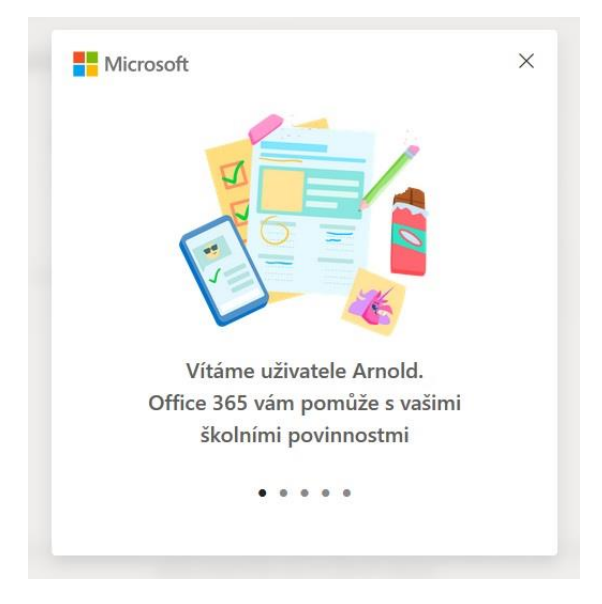

Toto okno ukončete křížkem, nahoře vpravo.

#### KROK 7

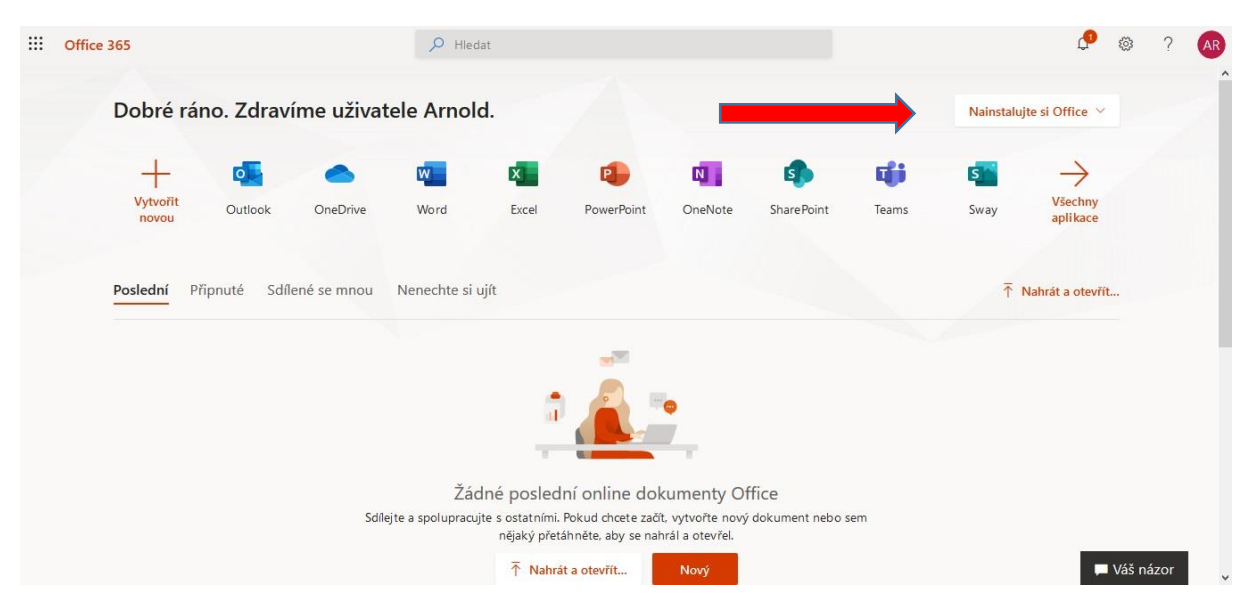

Zobrazí se vám následující stránka, klikněte na položku "Nainstalujte si Office" viz. červená šipka.

KROK 8

 Nainstalujte si Office ✓
 Aplikace Office 365
 Zahrnuje aplikace Office 365
 Zahrnuje aplikace Office 365
 Další možnosti instalace
 Jonožňuje vybrat jiný jazyk nebo nainstalovat
 další aplikace, které jsou k dispozici v rámci
 předplatného.

 Nahrát a otevřít...

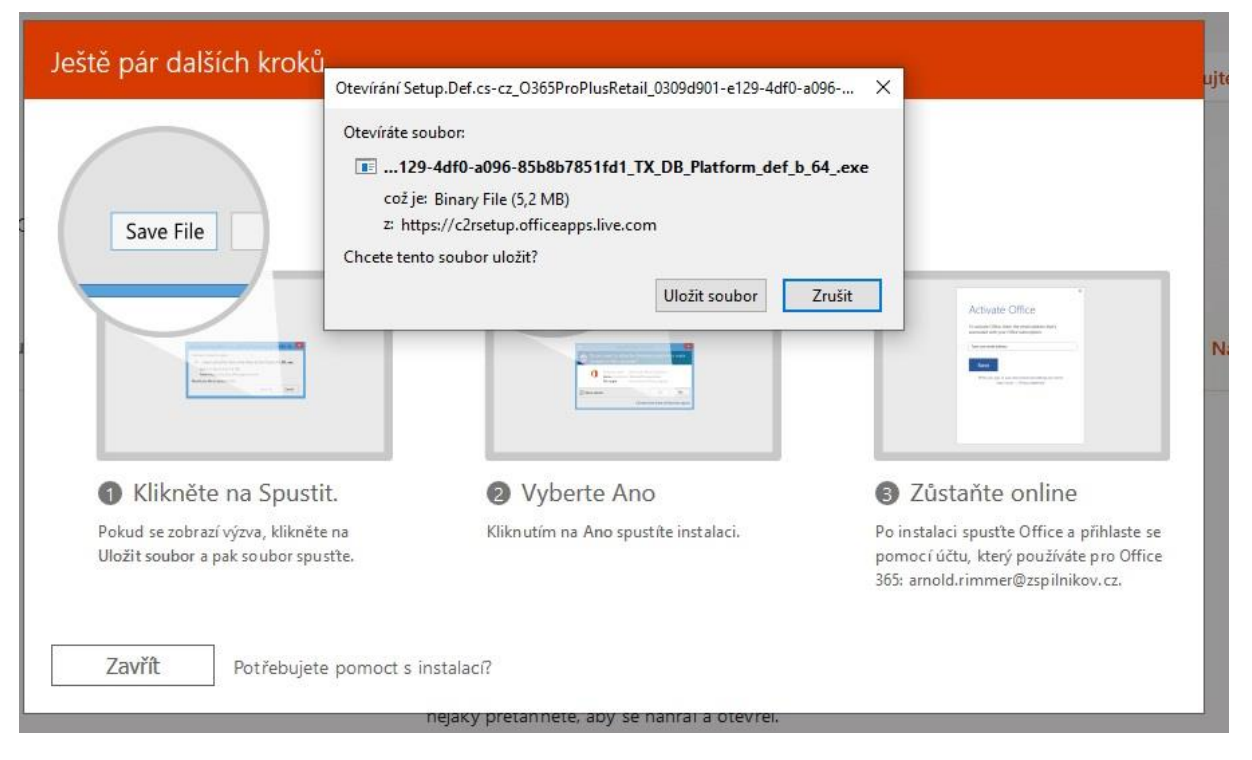

Stáhněte soubor a spusťte.

#### KROK 10

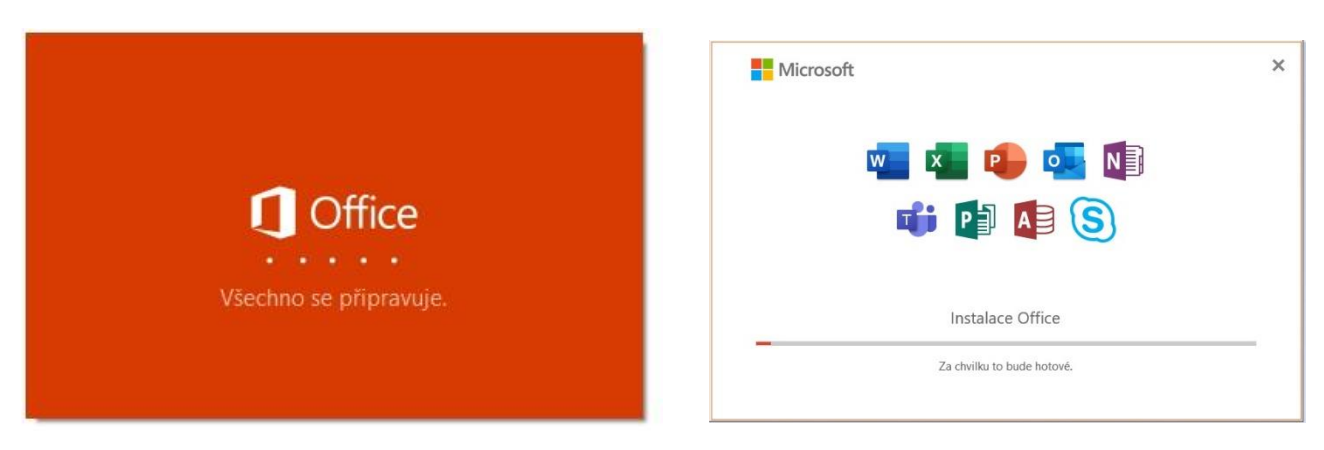

Probíhá instalace do vašeho počítače.

| Microsoft                                                                                                    |
|----------------------------------------------------------------------------------------------------|
|                                                                                                    |
| (II)<br>Máte všechno připravené. Office je nainstalovaný.<br>Pokud si chcete zobrazit svoje aplikace, klikněte na Start.<br>Zavřít |

Instalace dokončena.

|                                                   | × |
|---------------------------------------------------|---|
| Microsoft                                         |   |
| Vítáme v Office uživatele                         |   |
| Přihlaste se a aktivujte si Office s tímto účtem. |   |
| 8                                                 |   |
| y@zspilnikov.cz                                   |   |
| Změnit účet                                       |   |
| Pokračovat                                        |   |
|                                                   |   |
|                                                   |   |

Nyní budete muset Office aktivovat. Spusťte libovolnou aplikaci Office, například Word. Po spuštění se objeví tato obrazovka. Zkontrolujte správný název účtu Microsoft, dle vašeho obdrženého přihlášení, viz výše. Pokud je vše v pořádku klikněte na tlačítko Pokračovat. Pokud ne, zvolte "Změnit účet"

| Microsoft Aktivovat Office Nemáte žádný účet? Vytvořte si ho!   Dolší     Nepamatuji si svoje hedo   Přihlást se pomocí jiného účtu                                                 | ×                                           | ×                                                   |
|----------------------------------------------------------------------------------------------------|---------------------------------------------|-----------------------------------------------------|
| Nemšte žádný účet? Vytvořte si hot          Další       Zadat heslo         Nepamatuji si svoje heslo       Přihlásit se pomocí jiného účtu         Přihlásit se       Přihlásit se | Microsoft Aktivovat Office                  | Microsoft                                           |
| Přihlásit se                                                                                                    | Nemáte žádný účet? Vytvořte si hol<br>Další | Zadat heslo<br>···································· |
|                                                                                                    |                                             | Přihlásit se                                        |

Znovu zadejte (potvrďte) své přihlašovací údaje ke školnímu účtu Office 365

## KROK 13

| Použít tento účet kdekoli na zařízení                                                                                                    |     |
|----------------------------------------------------------------------------------------------------|-----|
| Systém Windows si zapamatuje váš účet a usnadní přihlašování k aplikacím a na webec<br>Nebude nutné zadávat heslo pokaždé, když budete chtít získat přístup k prostředkům<br>organizace. Možná bude nutné jim povolit správu určitých nastavení na zařízení. | :h. |
| Povolit organizaci spravovat moje zařízení                                                                                                    |     |
|                                                                                                    |     |
|                                                                                                    |     |
|                                                                                                    |     |
|                                                                                                    |     |
|                                                                                                    |     |
|                                                                                                    |     |
|                                                                                                    |     |
| len tato aplikace                                                                                                    |     |
| Апо                                                                                                    |     |
|                                                                                                    |     |

Klikněte na

|                                                                                                    | ×                                                                                                    |
|----------------------------------------------------------------------------------------------------|----------------------------------------------------------------------------------------------------|
|                                                                                                    |                                                                                                    |
| Všechno je postovené                                                                                |                                                                                                    |
| vsechno je hastavene.                                                                               |                                                                                                    |
| Váš účet jsme úspěšně přidali. Teď máte                                                             | e přístup k aplikacím a službám vaší organizace.                                                                                                    |
|                                                                                                    |                                                                                                    |
| k                                                                                                   |                                                                                                    |
|                                                                                                    |                                                                                                    |
|                                                                                                    |                                                                                                    |
|                                                                                                    |                                                                                                    |
|                                                                                                    |                                                                                                    |
|                                                                                                    |                                                                                                    |
|                                                                                                    |                                                                                                    |
|                                                                                                    |                                                                                                    |
|                                                                                                    |                                                                                                    |
|                                                                                                    |                                                                                                    |
|                                                                                                    |                                                                                                    |
|                                                                                                    | Hotovo                                                                                                    |
|                                                                                                    |                                                                                                    |
|                                                                                                    |                                                                                                    |
| Hotovo                                                                                              |                                                                                                    |
|                                                                                                    |                                                                                                    |
| KRUK 14                                                                                             | ī                                                                                                    |
| ■Microsoft Přijměte podmínky licenční smlouvy                                                       | Microsoft<br>Možnosti ochrany vašeho soukromi                                                                                                    |
| Microsoft Office 365 ProPlus obsahlige haldedigici aplikace<br>v                                    | Děkujem, že poslivise Officel Provedil jume některé aktualizace nastavení odtrany osobních údajů, které vám poskytnou vyšlí<br>míru kostrofy.<br>Správce vali organizace vám umožňuje poslivat několik služeb s cloudovou podporou. Záleží jen na vás, jesti je vyslijete. |
| K produkto budete mit taky automatis de abudisere Office.<br><u>Datili informace</u>                | Dašli informace<br>Jestiče chote nastavení odnavy osobních údajů upravit, přejděte na:<br>Soubor ». Účet ». Ochrana osobních údajů účtu                                                                                                    |
| Vjeleem nadoad Pijnoud vjajelijete saklas (i koch/ antiavna pre Marsadt Office.<br>Zakted: uniterar | Tyto volitelné služby s doudovou podporou se vism posliptují v rámci smlouvy o poslytování služeb společnosti Microsoft.<br>Smlouva o poslutování služeb upolečnosti Microsoft                                                                                             |
| Pfymout                                                                                             | Zardit.                                                                                                    |
|                                                                                                    |                                                                                                    |

Přijměte licenční podmínky a poučení o ochraně soukromí.

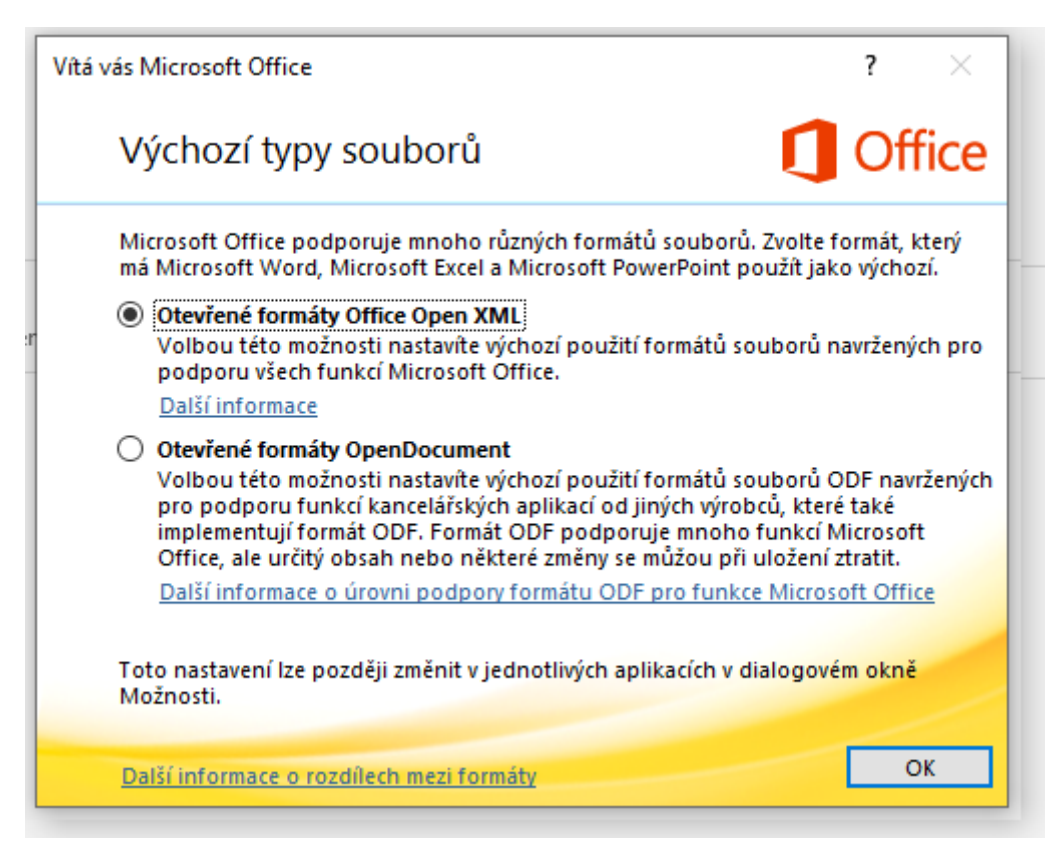

V posledním kroku zvolte Otevřené formáty Office Open XML a potvrďte OK.

Nyní by měl být Office nainstalovaný a plně aktivovaný. Podrobnosti o přihlášeném účtu získáte v menu **Soubor -> Účet** 

V případě jakýchkoliv potíží při instalaci, nebo aktivaci produktu kontaktujte správce IT ZŠ Pilníkov na adrese <u>it@zspilnikov.cz</u>

Do předmětu zprávy napište O365 – POMOC. Uveďte váš problém a kontakt na vás.

Můžete si také stáhnou aplikaci TeamViewer, aby bylo možno provést pomoc s instalací vzdáleně.

https://download.teamviewer.com/full